## Как подключиться к звонку в «Сферуме»

- 1. Присоединитесь к встрече в VK Звонках по ссылке в VK Мессенджер «Педагоги лицея».
- 2. Закройте приложение URLvk

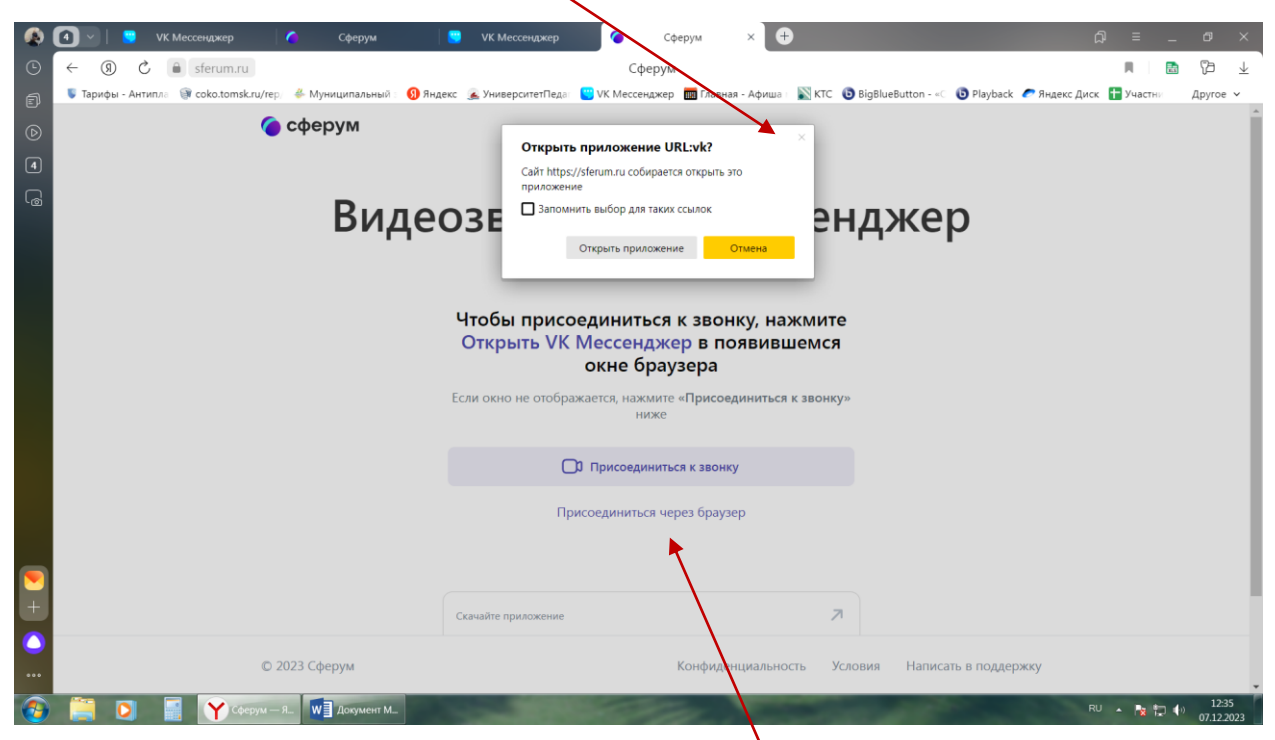

- 3. Кликните на «Присоединиться через браузер»
- 4. Кликните на «Присоединиться с видео»

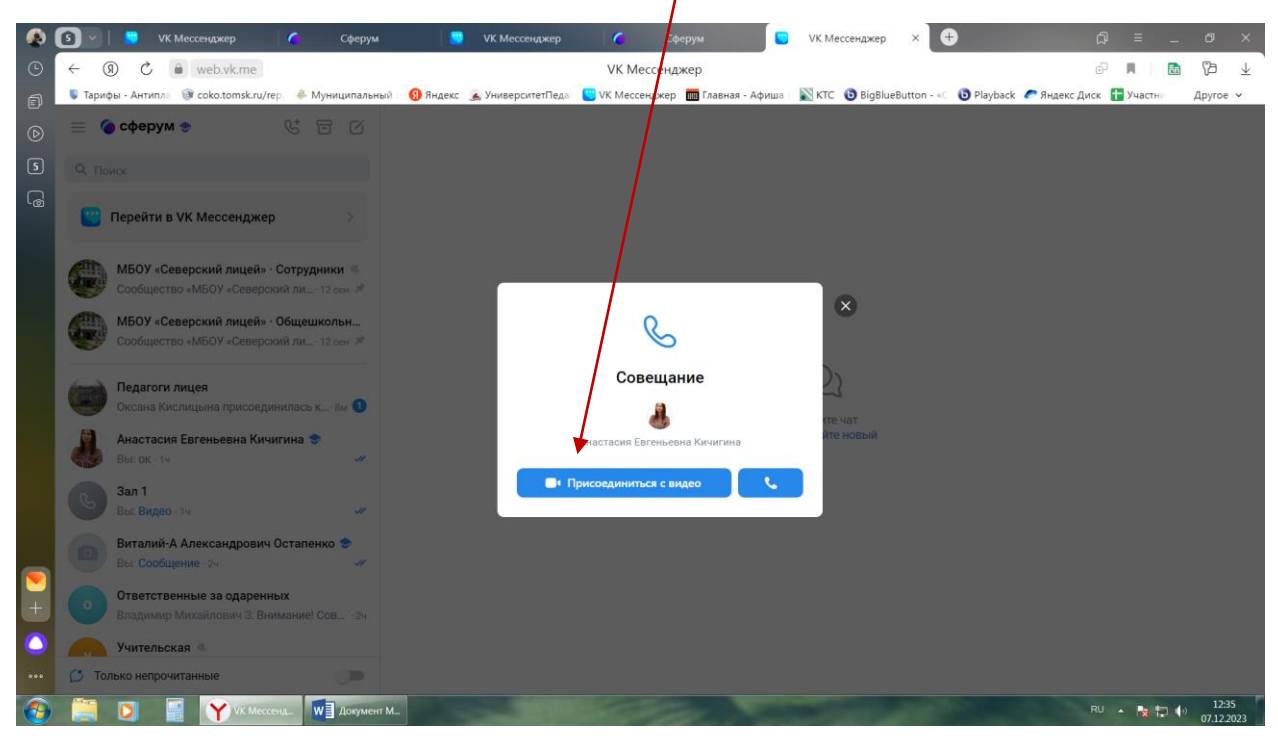

5. Отключите микрофон (включаете его, если задаете вопрос или выступаете)

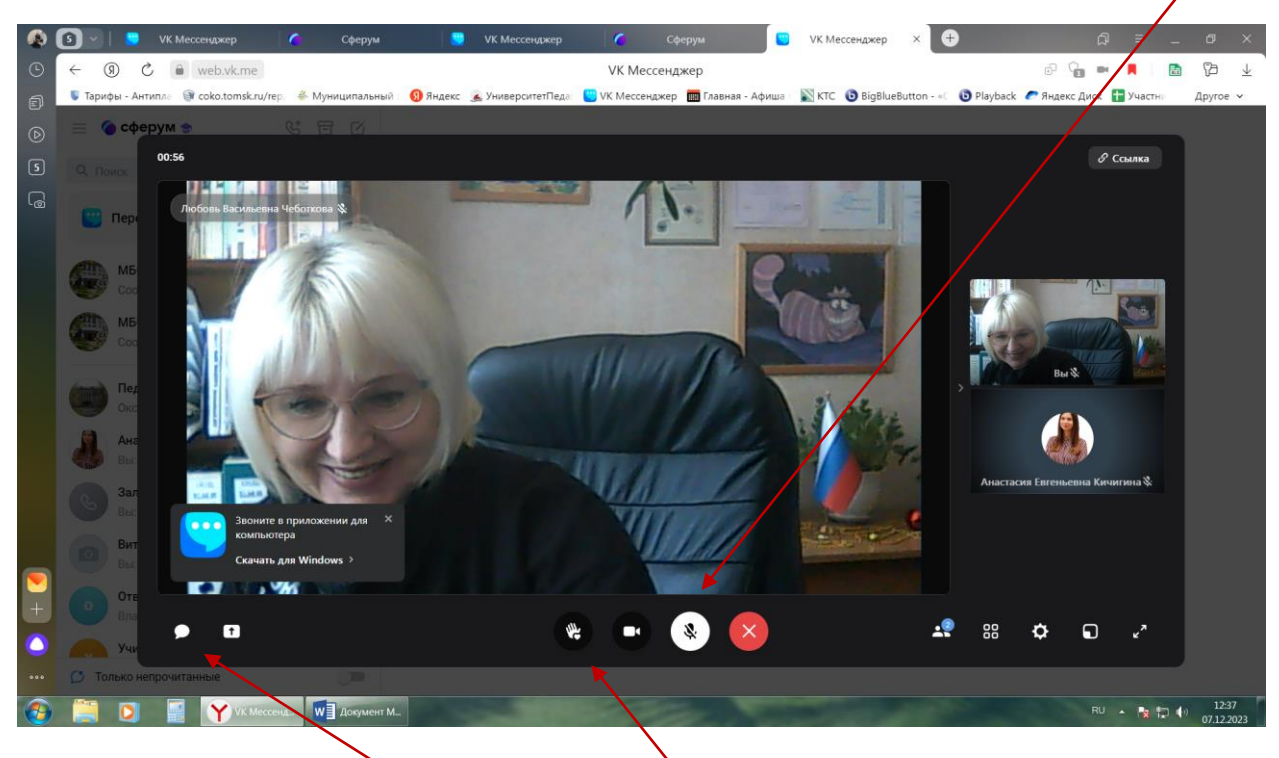

- 6. Напишите вопрос в чате или поднимите руку, чтобы задать его устно
- 7. Нажмите на стрелочку, чтобы запустить экран (если выступаете и вам нужно запустить видео или презентацию)

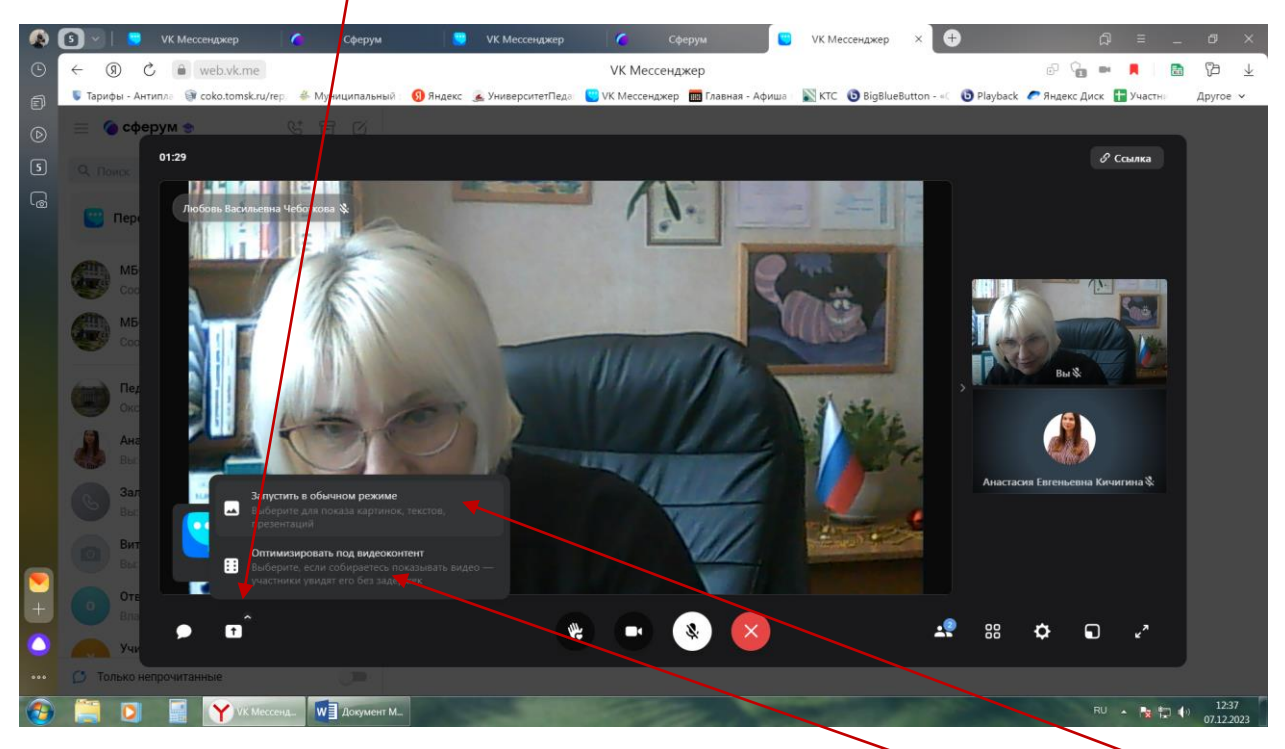

- 8. Запустите экран в обычном режиме для показа презентаций, картинок, текста
- 9. Оптимизируйте экран под видеоконтент, если нужно включить видео

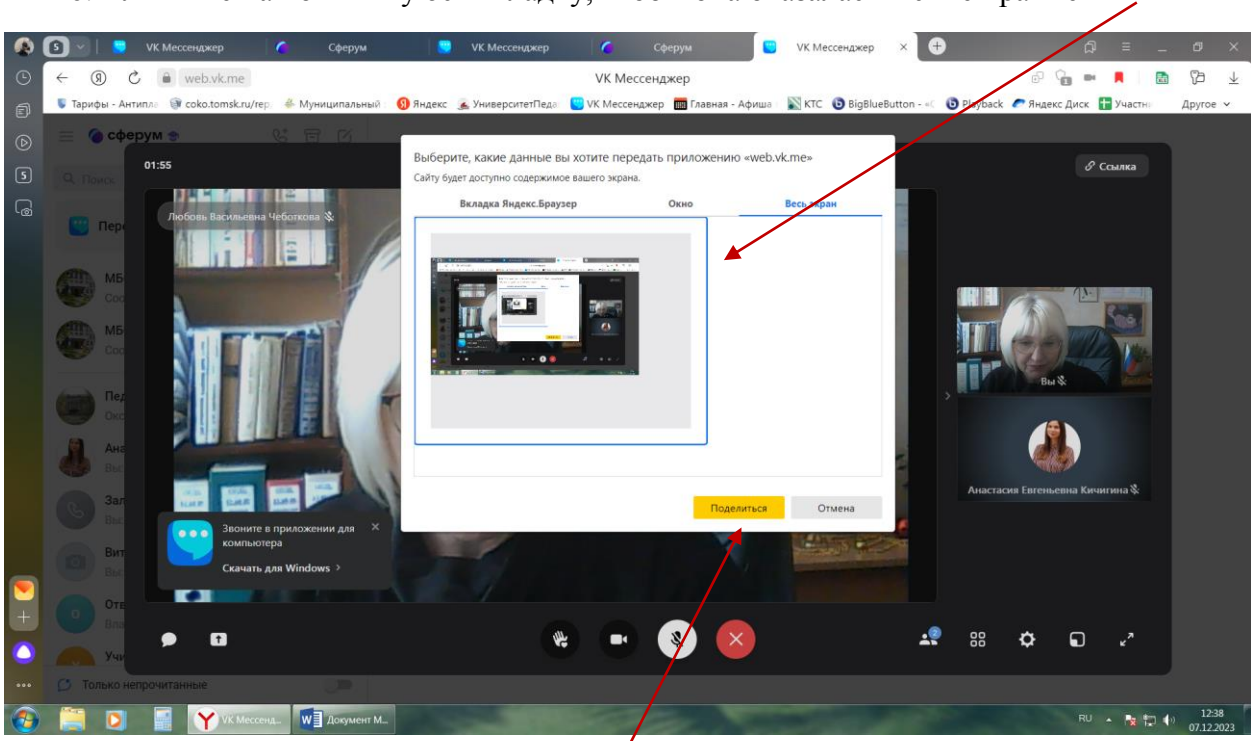

10. Кликните на появившуюся вкладку, чтобы она оказалась в синей рамке

- 11. Кликните на кнопку «Поделиться»
- 12. Перед вами появится темная заставка «Вы демонстрируете экран»

|              |                |                                                                   |                       |                              |                               |                     | _                    |                       |                         |                       |
|--------------|----------------|-------------------------------------------------------------------|-----------------------|------------------------------|-------------------------------|---------------------|----------------------|-----------------------|-------------------------|-----------------------|
|              | S 🗸 🛛 😒        | VK Мессенджер                                                     | 🤇 Сферум              | 🤤 VK Мессенджер              | 🧲 Сферум                      | 💟 УК                | Мессенджер ×         |                       | ନ = _                   | ø ×                   |
| G            | ← ⑨ ୯          | web.vk.me                                                         |                       |                              | VK Мессенджер                 |                     |                      |                       | e 😭 💌 📕 🛛 🛅             | 12 ⊥                  |
| đ            | 🌷 Тарифы - Ант | ипла 🎯 coko.tomsk.ru/и                                            | ер/ 🐇 Муниципальный : | 뎴 Яндекс 🛛 🙇 УниверситетПеда | 🙂 VK Мессенджер   🎹 Гла       | авная - Афиша 👘 🖹 К | TC 📵 BigBlueBatton - | < 🕒 Playback 🧧        | 🤊 Яндекс Диск 🚹 Участни | Другое 🗸              |
| ▶ = Сферум . |                |                                                                   |                       |                              |                               |                     |                      |                       |                         |                       |
| 5            |                | 04:21                                                             |                       |                              |                               |                     |                      |                       | 🔗 Ссылка                |                       |
| G            | 🙄 Перо         | Экран Любовь Ва                                                   | асильевна Чеботкова 🤻 | 🕄 Экран 🗣                    |                               |                     |                      |                       |                         |                       |
|              | МБ<br>Соо      |                                                                   |                       |                              |                               |                     |                      |                       |                         |                       |
|              |                |                                                                   |                       | $(\uparrow)$                 |                               |                     |                      |                       | Вы                      |                       |
|              | Окс            |                                                                   |                       | Вы демонстриру               | ете экран                     |                     |                      |                       |                         |                       |
|              | Ана Вы:        |                                                                   |                       | Остановить демо              | нстрацию                      |                     |                      |                       |                         |                       |
|              | Со Зал<br>Вы:  | Звоните в приложении для ×<br>компьютера<br>Скачать для Windows > |                       |                              |                               |                     | Анастасия            | евгеньевна кичигина « |                         |                       |
|              | Вит            |                                                                   |                       |                              |                               |                     |                      |                       |                         |                       |
| +            | Отв            | •                                                                 |                       |                              |                               |                     |                      | <b>2</b> 00           | -<br>-<br>-             |                       |
|              | Учи            |                                                                   |                       |                              |                               |                     |                      | - 00 (                |                         |                       |
|              | 📁 Только не    | прочитанные                                                       |                       | Приложению web.vk.me предос  | тавлен доступ к вашему экрану | Закрыть доступ      | Скрыть               |                       |                         |                       |
| -            |                | VK Meco                                                           | енд 🍸 Приложени       | <b>W</b> Документ М_         |                               |                     |                      |                       | RU 🔺 隆 🛱 🕻              | ) 12:40<br>07.12.2023 |
|              |                |                                                                   |                       |                              |                               |                     |                      |                       |                         |                       |

1

13. Разверните подготовленный заранее документ или презентацию

14. Нажмите F5, чтобы презентация вошла в полноэкранный режим, и начните выступление (Вы при этом не сможете видеть слушателей. Увидите их, только когда выйдете из полноэкранного режима и свернете презентацию).

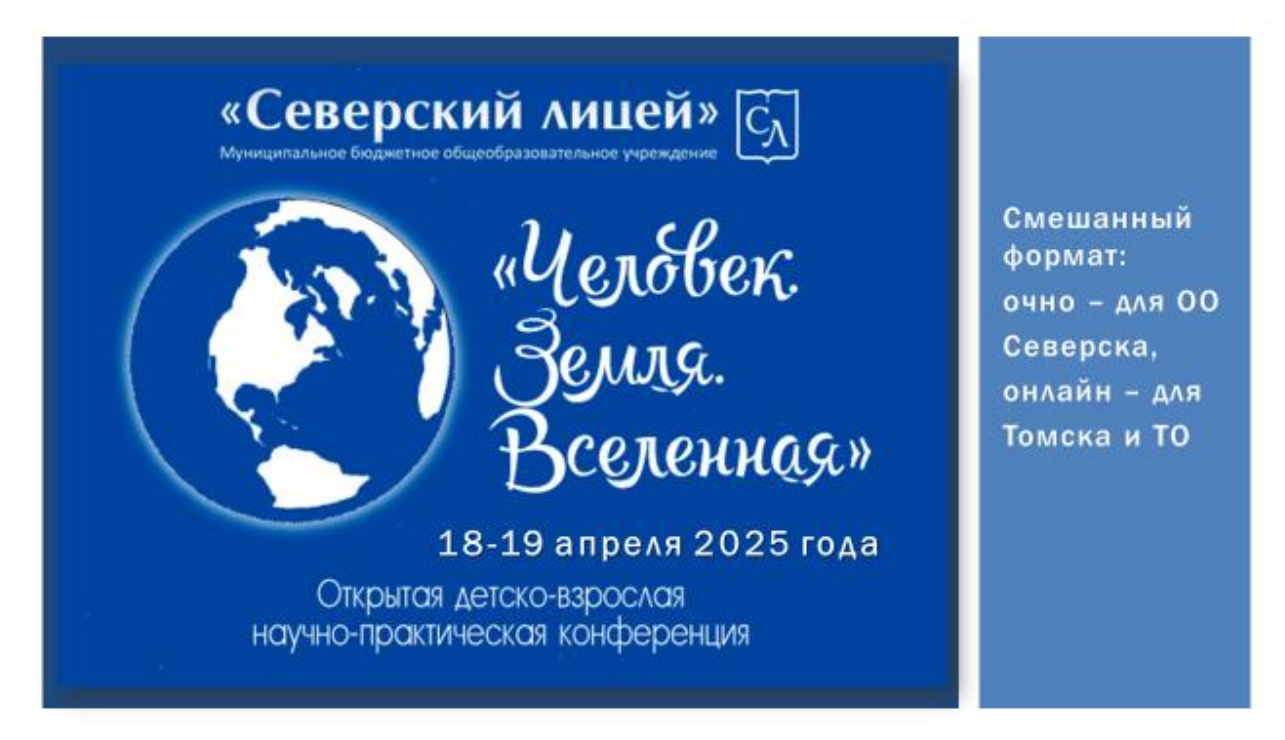

15. Остановите презентацию, чтобы предоставить слово другим или закройте доступ

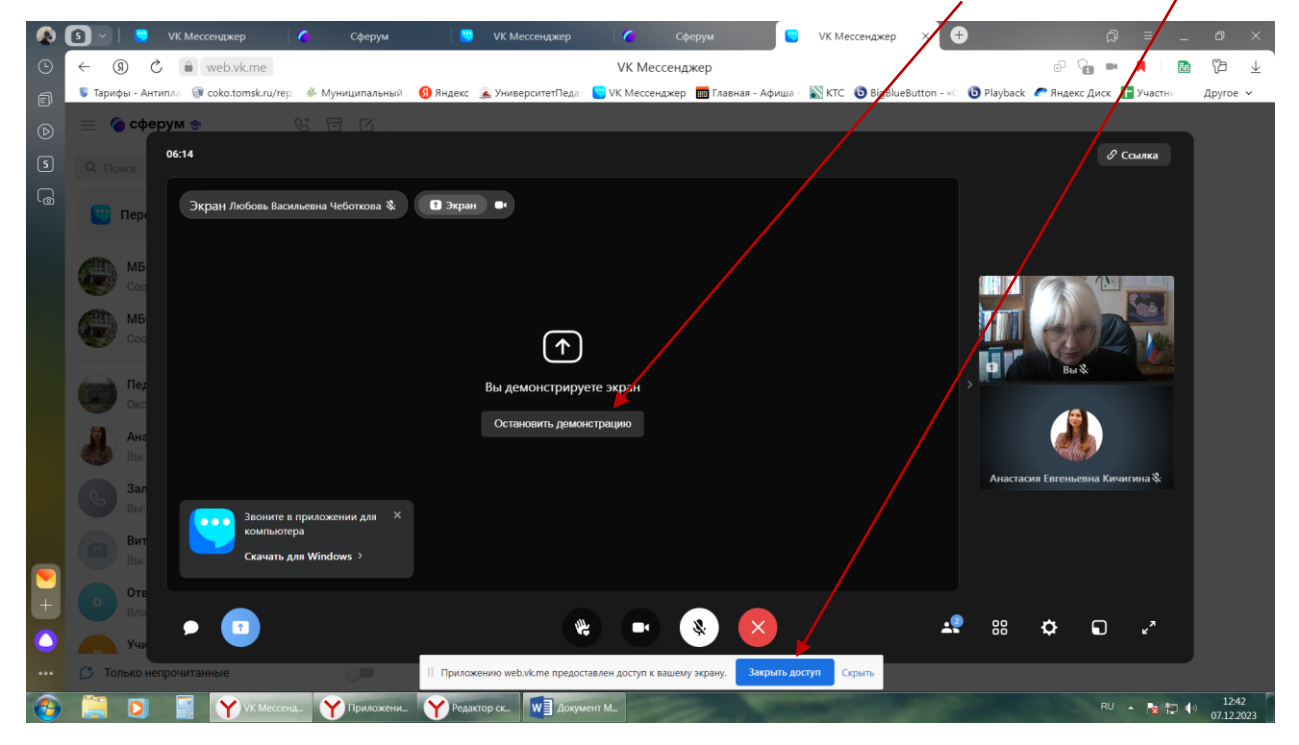

16. Предоставьте слово следующему выступающему.

Всем успехов!!!

До встречи!